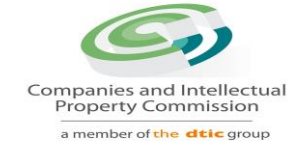

## CIPCs XBRL Based Electronic Filing Instruction Manual for Company Super Users

### Contents

| Document Revision                  | 2  |
|------------------------------------|----|
| ntroduction                        | 2  |
| Access the CIPC iXBRL Platform     | 2  |
| Jpload iXBRL filing                | 7  |
| Following the status of the filing | 7  |
| /iew Filing History                | 9  |
| Downloading the taxonomy template  | 13 |

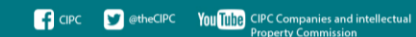

### **Document Revision**

| AUTHOR         | VERSION | REALEASE DATE    | COMMENT                                                 |
|----------------|---------|------------------|---------------------------------------------------------|
| Manish Supade  | V0.1    | 15 February 2018 | First release of user<br>manual for XBRL<br>Pilot users |
| Hennie Viljeon | V0.2    | 15 February 2018 | Added revision table<br>and "introduction"<br>table.    |
| Hennie Viljeon | V0.3    | 19 February 2018 | Cosmetic changes                                        |
| Onke Mzondo    | V0.4    | 22 July 2024     | Change to the<br>navigation path to<br>upload AFSs      |

### Introduction

Welcome to the official user manual for the CIPC XBRL Platform. This manual serves as a comprehensive reference to the platform's functionalities, providing detailed guidance on its use. Following an extensive pilot phase and successful live roll-out, this document represents the finalized version reflecting stable system functionality. During the pilot phase, periodic revisions accommodated changes to system functionality, aimed at testing, refining, and addressing technical issues. As a result, this manual evolved as a dynamic resource, ensuring it remains current and relevant. We invite you to utilize this document to navigate the CIPC XBRL Platform confidently and effectively in your financial reporting processes.

### Access the CIPC iXBRL Platform

The Company Super Users (CPUs) can access the CIPC iXBRL portal only through Eservices portal. Below are the steps involved to access the CIPC iXBRL portal using Eservices portal:

a. Go to <u>https://eservices.cipc.co.za/</u> and login using valid credentials.

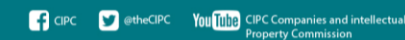

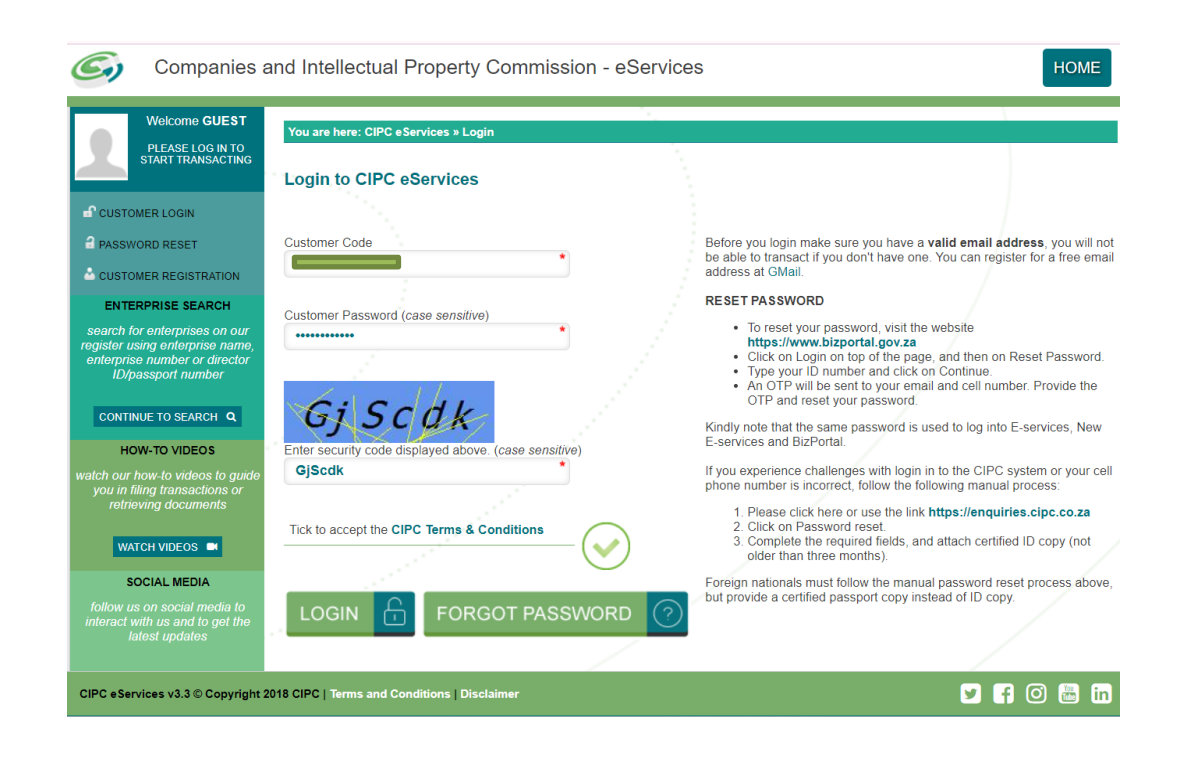

### b. Click on "TRANSACT" menu available at right top

| G Companies a                                                                         | nd Intellectual Pro      | operty Commission - eSe    | ervices         | HOME               | TRANSACT     | CART (0) |
|---------------------------------------------------------------------------------------|--------------------------|----------------------------|-----------------|--------------------|--------------|----------|
| Welcome                                                                               | You are here: CIPC eServ | ices » Home                |                 |                    |              |          |
|                                                                                       |                          |                            |                 |                    |              |          |
|                                                                                       | CIPC ENTITY SEAR         | СН                         |                 |                    |              |          |
| C EDIT CUSTOMER DETAILS                                                               | - N                      |                            |                 |                    |              |          |
|                                                                                       | Soarch by                | Tupo in ontorpriso par     | no number or a  | diractor ID number |              | 0        |
| BALANCE: R 9998049                                                                    | Gearch by                | • Type in enterprise han   | ie, number or c |                    |              | ~        |
| ENTERPRISE SEARCH                                                                     |                          |                            |                 |                    | /            |          |
| search for enterprises on our                                                         | ANNUAL RETURN (A         | AR) COMPLIANCE: NON COMPLI | ANCE LEADS TO   | DEREGISTRATION     |              |          |
| egister using enterprise name,<br>enterprise number or director<br>ID/passport number | ENTERPRISE NUMBER        | ENTERPRISE NAME            | STATUS          | ТҮРЕ               | AR COMPLIANT | FILE     |
|                                                                                       | K2023800070              | K2023800070 (SOUTH AFRICA) | IN BUSINESS     | NON PROFIT COMPANY | III YES      |          |
| CONTINUE TO SEARCH Q                                                                  | K2023800033              | K2023800033 (SOUTH AFRICA) | IN BUSINESS     | PRIVATE COMPANY    | III YES      |          |
| HOW-TO VIDEOS                                                                         | K2023800039              | K2023800039 (SOUTH AFRICA) | IN BUSINESS     | PRIVATE COMPANY    | III YES      |          |
|                                                                                       | K2023800026              | K2023800026 (SOUTH AFRICA) | IN BUSINESS     | PRIVATE COMPANY    | III YES      |          |
| you in filing transactions or                                                         | K2023800019              | K2023800019 (SOUTH AFRICA) | IN BUSINESS     | PRIVATE COMPANY    | III YES      |          |

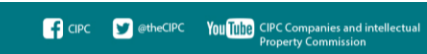

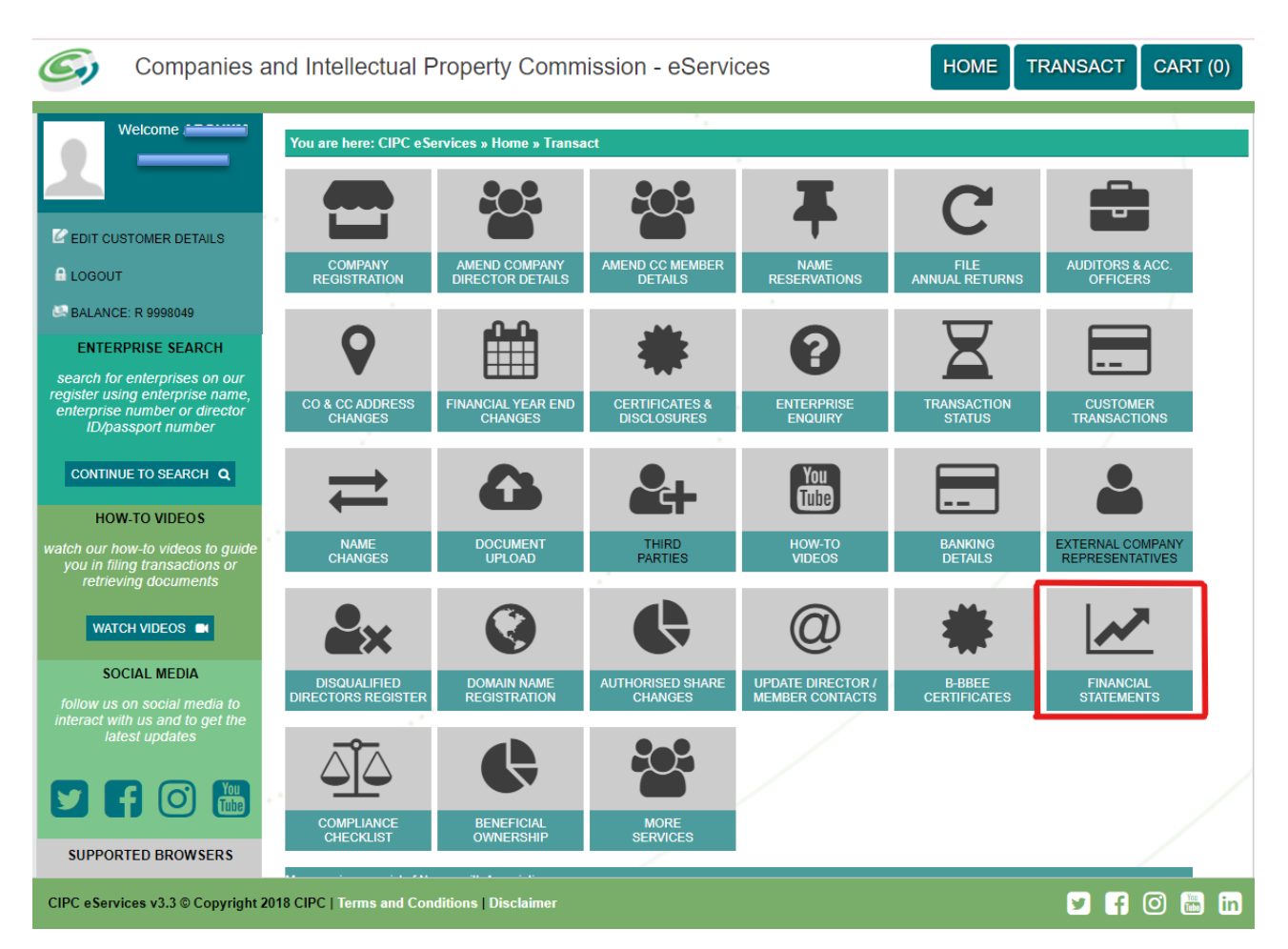

#### c. Click on "FINANCIAL STATEMENTS" option available on the 'TRANSACT' page

# d. Click on **"ANNUAL FINANCIAL STATEMENTS iXBRL"** option available on **'FINANCIAL STATEMENTS'**

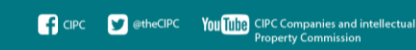

| Companies                                                                                                    | and Intellectual Property Commission - eServices                   | HOME TRANSACT CART (0) |
|----------------------------------------------------------------------------------------------------|--------------------------------------------------------------------|------------------------|
| Welcome ABOHXM<br>ONKE MZONDO                                                                                                    | You are here: CIPC eServices » Financials SUBMIT FINANCIAL DETAILS |                        |
| <ul> <li>C EDIT CUSTOMER DETAILS</li> <li>C LOGOUT</li> <li>C BALANCE: R 9998049</li> <li>ENTERPRISE SEARCH</li> <li>Search for enterprises on our register using enterprise name, enterprise number or director iD/passport number</li> </ul> | ANNUAL FINANCIAL<br>STATEMENTS<br>XERL<br>SUPPLEMENT               |                        |
| CONTINUE TO SEARCH Q<br>HOW-TO VIDEOS<br>watch our how-to videos to guide<br>you in filing transactions or<br>retrieving documents                                                                                                    |                                                                    |                        |
| WATCH VIDEOS  SOCIAL MEDIA follow us on social media to interact with us and to get the latest updates                                                                                                    |                                                                    |                        |
| SUPPORTED BROWSERS                                                                                                    |                                                                    |                        |
| CIPC eServices v3.3 © Copyright                                                                                                    | 2018 CIPC   Terms and Conditions   Disclaimer                      | 🗵 🗗 🖸 🛅 in             |

e. Type in valid "Enterprise Number" and click on "VALIDATE" button

The dtic Campus (Block F – Entfutfukweni), 77 Meintjies Street, Sunnyside, Pretoria, P O Box 429, Pretoria, 0001 Call Centre: 086 100 2472 I Website: www.cipc.co.za CIPC Companies and intellectual Property Commission

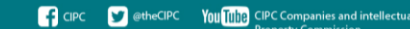

| Companies                                                                                                    | and Intellectual Property Commission - eServices                                                                                                    | HOME TRANSACT CART (0) |
|----------------------------------------------------------------------------------------------------|----------------------------------------------------------------------------------------------------|------------------------|
| Welcome                                                                                                    | You are here: CIPC eServices » Financials » Annual Financial Statements (iXBRL)<br>Upload Annual Financial Statements (iXBRL) - Enterprise Validation |                        |
| EDIT CUSTOMER DETAILS                                                                                                   | Enterprise Number                                                                                                    |                        |
| BALANCE: R 9998049                                                                                                    | VALIDATE                                                                                                    |                        |
| search for enterprises on our<br>register using enterprise name,<br>enterprise number or director<br>ID/passport number |                                                                                                    |                        |
|                                                                                                    |                                                                                                    |                        |
| watch our how-to vibeos<br>watch our how-to vibeos to guide<br>you in filing transactions or<br>retrieving documents    |                                                                                                    |                        |
|                                                                                                    |                                                                                                    |                        |
| SOCIAL MEDIA<br>follow us on social media to<br>interact with us and to get the<br>latest updates                       |                                                                                                    |                        |
|                                                                                                    |                                                                                                    |                        |
| SUPPORTED BROWSERS                                                                                                    | 2018 CIPC   Terms and Conditions   Disclaimer                                                                                                    | 🗹 🖪 🖸 🛅 in             |

## f. Click on "CONTINUE" button to navigate to CIPC iXBRL portal

| Companies                                                                                 | and Intellectual Property C                                           | Commission - eServices                                                                | HOME | TRANSACT   | CART (0)         |
|-------------------------------------------------------------------------------------------|-----------------------------------------------------------------------|---------------------------------------------------------------------------------------|------|------------|------------------|
| Welcome /                                                                                 | You are here: CIPC eServices » Finan<br>Upload Annual Financial State | cials » Annual Financial Statements (iXBRL)<br>ements (iXBRL) - Enterprise Validation |      |            |                  |
| C EDIT CUSTOMER DETAILS                                                                   | Enterprise Number 2023 * 800033 * 07                                  | •                                                                                     |      |            |                  |
| BALANCE: R 9998049<br>ENTERPRISE SEARCH<br>search for enterprises on our                  | VALIDATE 🕢                                                            |                                                                                       |      |            |                  |
| register using enterprise name,<br>enterprise number or director<br>ID/passport number    | Enterprise Details                                                    | 2023 / 800033 / 07                                                                    |      | /          |                  |
|                                                                                           | Enterprise Name<br>Enterprise Type                                    | K2023800033 (SOUTH AFRICA)<br>Private Company                                         |      |            |                  |
| watch our how-to videos to guide<br>you in filing transactions or<br>retrieving documents | Enterprise Status<br>Registration Date                                | In Business<br>2023/11/21                                                             |      |            |                  |
| SOCIAL MEDIA                                                                              |                                                                       |                                                                                       |      | CONTIN     | iue $ ightarrow$ |
| follow us on social media to<br>interact with us and to get the<br>latest updates         |                                                                       |                                                                                       |      |            |                  |
|                                                                                           | e e e e e e e e e e e e e e e e e e e                                 |                                                                                       |      |            |                  |
| CIPC eServices v3.3 © Copyright                                                           | 2018 CIPC   Terms and Conditions   Discla                             | imer                                                                                  |      | <b>2</b> A | 0 🛅 in           |

Once clicked on "**CONTINUE**" button, CSU will be navigated to "**Upload iXBRL Filing**" page on iXBRL portal.

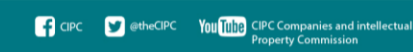

## Upload iXBRL filing

The CSU can upload the iXBRL filing on the portal through the "Upload iXBRL Filing" page. In order to upload iXBRL filing, the CSU can click on "Filing Management – Upload iXBRL Filing" menu option.

| Companies and Intellectual<br>Property Commission<br>a member of the dtl group | =                                                                            | Abc<br>KFS01010001              | 🧟 kunj naik    |
|--------------------------------------------------------------------------------|------------------------------------------------------------------------------|---------------------------------|----------------|
| A Home                                                                         | # Home / Filing Management / Upload Filing                                   |                                 | / <del>D</del> |
| Filing Management <                                                            | Upload IXBRL Filing                                                          |                                 |                |
| Download Taxonomy                                                              | SIC Code •<br>IXBRL Instance •<br>Supporting Document<br>Comments for Filing | 3 - MANUFACTURING               |                |
|                                                                                | Upload Reset                                                                 | Approved independently Reviewed |                |

Following details needs to be filled in by CSU:

- Select relevant SIC Code from the list available.
- Attach iXBRL instance document to be uploaded.
- Attach supporting document (if any)
- Add comments to the filing (if any). Comments are mandatory in case the CSU is refiling for the same financial period.
- Select whether the iXBRL filing to be uploaded is "Approved and Audited" or "Approved and Independent Reviewed"

Once CSU uploads the filing successfully, it will be validated for any errors and will be redirected to "Validation Summary" page where CSU can check the validation status of the uploaded filing.

### Following the status of the filing

Once the iXBRL instance file is successfully uploaded on the server, the CSU will be navigated to the "Validation Summary" page, for further validations.

The CSU can check the validation status for that filing on this page. Following are the details of the validation status displayed:

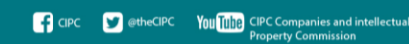

- **Validation in Progress** if the filing has been uploaded but still been validated for errors.
- **Validation Successful** if the uploaded filing is validated successfully without any errors
- Validation Successful with Warning Error if the uploaded filing is validated successfully but with Warning errors in it. When clicked on the validation status link the user will be navigated to Error page displaying list of all the warning errors available in the uploaded filing.
- **Validation Failed** if the uploaded filing is validated but does not comply with the rules defined by CIPC the status of that filing will be "Validation Failed". CSU can view the list of the errors in that filing by clicking on "View Errors" link under "Action" column.

| a member of the Bit proce |                    |                     | KFSO       | 1010001                                        |                      |         |                        | -                   |
|---------------------------|--------------------|---------------------|------------|------------------------------------------------|----------------------|---------|------------------------|---------------------|
| ne •••                    | Home / Filing Mana | gement / Validation | Summary    |                                                |                      |         |                        |                     |
| ng Management <           | Validation Summ    | агу                 |            |                                                |                      |         |                        |                     |
| wnioad Taxonomy           |                    |                     |            |                                                |                      |         |                        |                     |
|                           | Sr. No.            | From Date           | To Date    | Validation Status                              | Submission<br>Status | Version | Uploaded Date          | Actio               |
|                           | 1                  | 01/01/2017          | 31/12/2017 | Validation In<br>Progress                      | On Time              | 33      | 11/02/2018<br>20:40:56 | Validatio<br>Progre |
|                           | 2                  | 01/01/2017          | 31/12/2017 | Validation<br>Successful with<br>Warning Error | On Time              | 32      | 11/02/2018<br>20:37:37 | View En             |
|                           | 3                  | 01/01/2017          | 31/12/2017 | Validation Failed                              | On Time              | 31      | 11/02/2018<br>20:33:55 | View Er             |
|                           | 4                  | 01/01/2015          | 31/12/2015 | Validation<br>Successful                       | On Time              | 1       | 11/02/2018<br>20:29:39 | View Filed          |
|                           | 5                  | 01/01/2017          | 31/12/2017 | Validation<br>Successful                       | On Time              | 30      | 11/02/2018<br>20:28:46 | View Filed          |
|                           | 6                  | 01/01/2017          | 31/12/2017 | Validation Failed                              | On Time              | 29      | 07/02/2018<br>13:25:03 | View En             |
|                           | 7                  | 01/01/2017          | 31/12/2017 | Validation Failed                              | On Time              | 28      | 07/02/2018<br>12:47:16 | View Er             |
|                           | 8                  | 01/01/2017          | 31/12/2017 | Validation Failed                              | On Time              | 27      | 06/02/2018<br>13:54:24 | View En             |
|                           | 9                  | 01/01/2017          | 31/12/2017 | Validation Failed                              | On Time              | 26      | 05/02/2018<br>16:50:11 | View En             |
|                           | 10                 | 01/01/2017          | 31/12/2017 | Validation Failed                              | On Time              | 25      | 04/02/2018<br>19:20:14 | View En             |

- Based on the validation result, the CSU can do either the following:
- Navigate to 'Filing History' page if validation is successful or;

| Companies and Intellectual<br>Property Commission                                                           | Ξ                                                                 |                                                                                 |                                                                                          | Abc<br>KFS01010001     |                                                                                                    |                                      |                                                                                                    | -4                                                                                          |
|----------------------------------------------------------------------------------------------------|-------------------------------------------------------------------|---------------------------------------------------------------------------------|------------------------------------------------------------------------------------------|------------------------|----------------------------------------------------------------------------------------------------|--------------------------------------|----------------------------------------------------------------------------------------------------|---------------------------------------------------------------------------------------------|
| •                                                                                                    | Home / Filing Mana                                                | gement / Validation                                                             | Summary                                                                                  |                        |                                                                                                    |                                      |                                                                                                    |                                                                                             |
| anagement <                                                                                                 | Validation Summ                                                   | ary                                                                             |                                                                                          |                        |                                                                                                    |                                      |                                                                                                    |                                                                                             |
| ad Taxonomy                                                                                                 |                                                                   |                                                                                 |                                                                                          |                        |                                                                                                    |                                      |                                                                                                    |                                                                                             |
|                                                                                                    | Sr. No.                                                           | From Date                                                                       | To Date                                                                                  | Validation Status      | Submission Status                                                                                                    | Version                              | Uploaded Date                                                                                                    | Action                                                                                      |
|                                                                                                    | 1                                                                 | 01/01/2017                                                                      | 31/12/2017                                                                               | Validation In Progress | On Time                                                                                                    | 33                                   | 11/02/2018 20:40:56                                                                                                    | Validation In Progress                                                                      |
|                                                                                                    | 2                                                                 | 01/01/2017                                                                      | 31/12/2017                                                                               | Validation Failed      | On Time                                                                                                    | 32                                   | 11/02/2018 20:37:37                                                                                                    | View Errors                                                                                 |
|                                                                                                    | 3                                                                 | 01/01/2017                                                                      | 31/12/2017                                                                               | Validation Failed      | On Time                                                                                                    | 31                                   | 11/02/2018 20:33:55                                                                                                    | View Errors                                                                                 |
|                                                                                                    | 4                                                                 | 01/01/2015                                                                      | 31/12/2015                                                                               | Validation Successful  | On Time                                                                                                    | 1                                    | 11/02/2018 20:29:39                                                                                                    | View Filed Filing                                                                           |
| Companies and Intellectual<br>Property Commission                                                           | :                                                                 |                                                                                 |                                                                                          | Abc                    |                                                                                                    |                                      |                                                                                                    | Į.                                                                                          |
| Companies and Intellectual<br>Property Commission<br>Exempter of the dd ymae                                | E<br>Home / Filing Manag                                          | gement / Validation                                                             | Summary                                                                                  | Abc<br>KFS01010001     |                                                                                                    |                                      |                                                                                                    | ĩ                                                                                           |
| Companies and Intellectual<br>Property Commission<br>remote of the dd your                                  | Home / Filing Manag                                               | gement / Validation                                                             | Summary                                                                                  | Abc<br>KFS01010001     |                                                                                                    |                                      |                                                                                                    | ą                                                                                           |
| Companies and Intellectual<br>Property Commission<br>aneader of the dilgroup<br>anagement <<br>Ind Taxonomy | E<br>Home / Filing Manag<br>Validation Summa<br>Sr. No.           | gement / Validation<br>ary<br>From Date                                         | Summary<br>To Date                                                                       | Abc<br>KFS01010001     | Submission Status                                                                                                    | Version                              | Uploaded Date                                                                                                    | Action                                                                                      |
| Companies and Intellectual<br>Property Commission<br>anonies of the Bilgroup<br>anagement <<br>Ind Taxonomy | E<br>Home / Filing Manag<br>Validation Summa<br>Sr. No.           | From Date<br>01/01/2017                                                         | Summary<br>To Date<br>31/12/2017                                                         | Abc<br>KFS01010001     | Submission Status<br>On Time                                                                                                    | Version<br>33                        | Upioaded Date<br>11/02/2018 20:40:56                                                                                             | Action Validation In Progress                                                               |
| Companies and Intellectual<br>Property Commission<br>another of the Alignue<br>anagement <<br>an accommy    | E<br>Home / Filing Manag<br>Validation Summa<br>Sr. No.<br>1<br>2 | From Date<br>01/01/2017<br>01/01/2017                                           | Summary To Date 31/12/2017 31/12/2017                                                    | Abc<br>KFS01010001     | Submission Status<br>On Time<br>On Time                                                                                                    | <b>Version</b><br>33<br>32           | Uploaded Date<br>11/02/2018 20:40.56<br>11/02/2018 20:37:37                                                                      | Action Validation In Progress View Errors                                                   |
| Companies and Intellectual<br>Property Commission<br>another of the digrad                                  | E<br>Validation Summa<br>Sr. No.<br>1<br>2<br>3                   | From Date<br>01/01/2017<br>01/01/2017<br>01/01/2017                             | Summary To Date 31/12/2017 31/12/2017 31/12/2017                                         | Abc<br>KFS01010001     | Submission Status<br>On Time<br>On Time<br>On Time                                                                                                    | Version<br>33<br>32<br>31            | Uploaded Date<br>11/02/2018 20:40-56<br>11/02/2018 20:37:37<br>11/02/2018 20:33:55                                               | Action Validation In Progress View Errors View Errors                                       |
| Companies and Intellectual<br>Property Commission<br>another of the dil group<br>anagement <<br>an Taxonomy | E<br>Validation Summe<br>Sr. No.<br>1<br>2<br>3<br>4              | From Date<br>01/01/2017<br>01/01/2017<br>01/01/2017<br>01/01/2015               | Summary<br>To Date<br>31/12/2017<br>31/12/2017<br>31/12/2017<br>31/12/2015               | Abc<br>KFS01010001     | Submission Status<br>On Time On Time On Time On Time                                                                                                    | Version<br>33<br>32<br>31            | Uploaded Date<br>11/02/2018 20:40.56<br>11/02/2018 20:37:37<br>11/02/2018 20:33.55                                               | Action<br>Validation In Progress<br>View Errors<br>View Errors                              |
| Companies and intellectual<br>Property Commission<br>sember of the digrace                                  | E Home / Filing Manage                                            | From Date<br>01/01/2017<br>01/01/2017<br>01/01/2017<br>01/01/2015<br>01/01/2015 | Summary<br>To Date<br>31/12/2017<br>31/12/2017<br>31/12/2017<br>31/12/2017<br>31/12/2015 | Abc<br>KFS01010001     | Submission Status<br>On Time 0<br>On Time 1<br>On Time 1<br>On Time 1                                                                                                    | Version<br>33<br>32<br>31<br>1<br>20 | Uploaded Date<br>11/02/2018 20:40.56<br>11/02/2018 20:37:37<br>11/02/2018 20:37:37<br>11/02/2018 20:29:39<br>11/02/2018 20:29:39 | Action<br>Validation In Progress<br>View Errors<br>View Firors<br>View Filed Filing         |
| Companies and Intellectual<br>Property Commission<br>rearder of the ddi yma<br>anagement <<br>ad Taxonomy   | E Home / Filing Manage                                            | From Date<br>01/01/2017<br>01/01/2017<br>01/01/2017<br>01/01/2015<br>01/01/2017 | Summary<br>To Date<br>31/12/2017<br>31/12/2017<br>31/12/2017<br>31/12/2015<br>31/12/2017 | Abc<br>KFS01010001     | Submission Status<br>On Time On Time On T | Version<br>33<br>32<br>31<br>1<br>30 | Upioaded Date<br>11/02/2018 20:40:56<br>11/02/2018 20:37:37<br>11/02/2018 20:33:55<br>11/02/2018 20:29:39<br>11/02/2018 20:28:46 | Action<br>Validation In Progress<br>View Errors<br>View Firod Filling<br>View Filed Filling |

• Navigate to 'Validation Error' page in case the validation fails

### **View Filing History**

The CSU can navigate to Filed Filing page to view the status of that filing by following one of the following steps:

- Click on the 'View Filed Filing' link on the Validation Summary page for that filing.
- Use the 'Filing Management Filing History' menu option

| Companies and intellectual<br>Property Commission<br>americer af the Bit group | S= 1                  |                    |            | Abc<br>KFS01010001     |                   |         |                     | 🧟 kur                  |
|--------------------------------------------------------------------------------|-----------------------|--------------------|------------|------------------------|-------------------|---------|---------------------|------------------------|
| B Home                                                                         | # Home / Filing Manag | ement / Validation | Summary    |                        |                   |         |                     |                        |
| Filing Management                                                              | Validation Summa      | arv.               |            |                        |                   |         |                     |                        |
| ⊖ Upload Filing                                                                |                       |                    |            |                        |                   |         |                     |                        |
| Validation Summary                                                             | Sr. No.               | From Date          | To Date    | Validation Status      | Submission Status | Version | Uploaded Date       | Action                 |
| Filing History                                                                 | 1                     | 01/01/2017         | 31/12/2017 | Validation In Progress | On Time           | 33      | 11/02/2018 20:40:56 | Validation In Progress |
| Developed Texaseries                                                           | 2                     | 01/01/2017         | 31/12/2017 | Validation Failed      | On Time           | 32      | 11/02/2018 20:37:37 | View Errors            |
| Jownicau Taxonomy                                                              | 3                     | 01/01/2017         | 31/12/2017 | Validation Failed      | On Time           | 31      | 11/02/2018 20:33:55 | View Errors            |
|                                                                                | 4                     | 01/01/2015         | 31/12/2015 | Validation Successful  | On Time           | 1       | 11/02/2018 20:29:39 | View Filed Filing      |
|                                                                                | 5                     | 01/01/2017         | 31/12/2017 | Validation Successful  | On Time           | 30      | 11/02/2018 20:28:46 | View Filed Filing      |
|                                                                                | 6                     | 01/01/2017         | 31/12/2017 | Validation Failed      | On Time           | 29      | 07/02/2018 13:25:03 | View Errors            |

On following any of the two options listed above, the CSU will be able to view the 'Filing History' page.

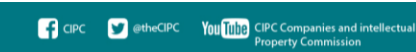

| Companies and Intellectual<br>Property Commission<br>a member of the dti group | ≡                                                                                                    | ■ Abc<br>KFS01010001                         |                                     |                                   |                          |                                 |                                         |                        |  |  |  |
|--------------------------------------------------------------------------------|----------------------------------------------------------------------------------------------------|----------------------------------------------|-------------------------------------|-----------------------------------|--------------------------|---------------------------------|-----------------------------------------|------------------------|--|--|--|
| b Home                                                                         | Home / Filing Ma                                                                                                  | anagement / Filing                           | History                             |                                   |                          |                                 |                                         | / 🗧                    |  |  |  |
| Filing Management <                                                            | Filing History                                                                                                    |                                              |                                     |                                   |                          |                                 |                                         |                        |  |  |  |
| Download Taxonomy                                                              | From Date                                                                                                    |                                              | To Date                             |                                   | Filing Status            |                                 | Submission Status                       |                        |  |  |  |
|                                                                                |                                                                                                    |                                              |                                     |                                   |                          |                                 |                                         |                        |  |  |  |
|                                                                                | 01/01/                                                                                                    | 2017                                         | 01/01                               | 2018                              | All                      | •                               | All                                     | ۲                      |  |  |  |
|                                                                                | Search Resources                                                                                                  | set<br>From Date                             | 01/01                               | 2018<br>Submission Status         | All                      | *<br>Filing Status              | All Uploaded Date                       | Action                 |  |  |  |
|                                                                                | Image: 01/01/2           Search           Res           Sr. No.           1                                       | set<br>From Date<br>01/01/2017               | To Date<br>31/12/2017               | Submission Status On Time         | All<br>Version<br>3      | •<br>Filing Status<br>Filed     | All Uploaded Date 24/01/2018            | •<br>Action<br>View    |  |  |  |
|                                                                                | Image: 100 million         01/01/2           Search         Res           Sr. No.         1           2         2 | Set<br>From Date<br>01/01/2017<br>01/01/2017 | To Date<br>31/12/2017<br>31/12/2017 | Submission Status On Time On Time | All<br>Version<br>3<br>2 | Filing Status<br>Filed<br>Filed | All Uploaded Date 24/01/2018 24/01/2018 | Action<br>View<br>View |  |  |  |

On the 'Filing History' page, the CSU can view the 'Filing Status' & 'Submission Status' for any of the filing uploaded for their company. Here, the CSU can also filter records based on various filters.

| Companies and Intellectual<br>Property Commission<br>a member of the 40 prop | =                 | E Abc<br>KFS010001 |            |                   |                      |               |                          |        |  |  |  |
|------------------------------------------------------------------------------|-------------------|--------------------|------------|-------------------|----------------------|---------------|--------------------------|--------|--|--|--|
| Home                                                                         | # Home / Filing M | anagement / Filing | History    |                   |                      |               |                          | 1      |  |  |  |
| Filing Management c                                                          | Filing History    |                    |            |                   |                      |               |                          |        |  |  |  |
| Download Taxonomy                                                            | From Date         | 2017<br>set        | To Date    | 2018              | Filing Status<br>All | •             | Submission Status<br>All | •      |  |  |  |
|                                                                              | Sr. No.           | From Date          | To Date    | Submission Status | Version              | Filing Status | Uploaded Date            | Action |  |  |  |
|                                                                              | 1                 | 01/01/2017         | 31/12/2017 | On Time           | 3                    | Filed         | 24/01/2018               | View   |  |  |  |
|                                                                              | 2 01/01/2017      |                    | 31/12/2017 | On Time           | 2                    | Filed         | 24/01/2018               | View   |  |  |  |
|                                                                              |                   |                    |            |                   |                      |               |                          |        |  |  |  |

Below is the logic for displaying Submission Status:

- If 'Difference between Financial Year End of AFS filing and Director's Approval date for that filing is less than 6 months' then status of the filing will be 'On Time'.
- If the 'Difference between Financial Year End of AFS filing and Director's Approval date for that filing is more than 6 months' then status of the filing will be 'Delayed'
- For FAS filings, submission status will always be 'On Time'.

The CSU can view the data in the uploaded instance document by clicking the 'View' link available under 'Action' column on 'Filing History' page.

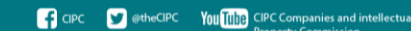

|                   | Home J Filing Management / Filing History |                                       |                                     |                                         |                   |                                 |                                           |                        |  |
|-------------------|-------------------------------------------|---------------------------------------|-------------------------------------|-----------------------------------------|-------------------|---------------------------------|-------------------------------------------|------------------------|--|
| ing Management <  | Filing History                            |                                       |                                     |                                         |                   |                                 |                                           |                        |  |
| Download Taxonomy | From Date                                 | Date Filing Status                    |                                     |                                         | Submission Status |                                 |                                           |                        |  |
|                   | ■ 01/03/2                                 | 2017                                  | 01/01/                              | 2018                                    | All               |                                 | All                                       |                        |  |
|                   |                                           |                                       |                                     |                                         |                   |                                 |                                           |                        |  |
|                   | Search Re                                 | Set                                   | To Date                             | Submission Status                       | Version           | Films Status                    | Linioartinet Dates                        | Action                 |  |
|                   | Search Re<br>Sr. No.                      | From Date                             | To Date<br>31/12/2017               | Submission Status<br>On Time            | Version           | Filing Status                   | Uploaded Date                             | Action                 |  |
|                   | Search Re<br>Sr. No.<br>1                 | From Date<br>01/01/2017<br>01/01/2017 | To Date<br>31/12/2017<br>31/12/2017 | Submission Status<br>On Time<br>On Time | Version<br>3<br>2 | Filing Status<br>Filed<br>Filed | Uploaded Date<br>24/01/2018<br>24/01/2018 | Action<br>View<br>View |  |

On doing so, the CSU will be able to view all the details of the company, and the filing.

| Home     Effing Management     Company Data/s     Effig Contact Information       2 Download Taxonomy     Company Name     Abc     Uploaded By     kunj naik       Company Ode     K/SD010001     Imai     kunj naik 1@gmali.com       Planet     Comments     DOWnload Taxonomy       Iming Type     Annual     Imai     kunj naik 1@gmali.com       Attachments     DOBRI, File     Email     Kunj naik 1@gmali.com       This is the Interactive Data view of the Inline XBRI. Document     Comments     Comments       This is the Interactive Data view of the Inline XBRI. Document     This is the Interactive Data view of the Inline XBRI. Document     This is the Interactive Data view of the Inline XBRI. Document       Image: The Indoming terms have been chargeof(redisc), in anvieg at operating points     2003     21 639       Acusting in eacharge points     23 003     21 639       Acusting is the Interactive Data view of the Inline XBRI. Document     114       This is the Interactive Data view of the Inline XBRI. Document     115       Contracting loss/profit     20 003     21 639       Acusting is the interactive Data view of the Inline XBRI. Document     114       Contracting is the interactive Data view of the Inline XBRI. Document     115       Contracting is the interactive Data view of the Inline XBRI. Document     115       Acusthe=- service as auditor     560                                                                                                    | a member of the del group | ≡ Abc<br>KFS01010001                                                                                                    |                             |                   |                |                      | 🧝 kunj na |  |
|----------------------------------------------------------------------------------------------------|---------------------------|----------------------------------------------------------------------------------------------------|-----------------------------|-------------------|----------------|----------------------|-----------|--|
| Company Details       Endy Contact Information         Company Name       Abc         Company Code       KF0010001         Filing Type       Annual         Attachments       DBRL File         Comment State       Comments         CBRL       Comments         Company Details       Endy Contact Information         Filing Type       Annual         Attachments       DBRL File         Comments       Comments         Comments       Comments         Comments       Comments         Comments       Comments         Comments       Comments         Comments       Comments                                                                                                    | me                        | # Home                                                                                                    |                             |                   |                |                      | 1         |  |
| company Name       Abc       Image: Section of the section of the sectin of the seccoord of the section of the section of the section of                                                  | ing Management <          | Company Details                                                                                                    | Company Details             |                   |                |                      |           |  |
| Company Code       KFS0101001       Email       kunjnaki @gmail.com         Fling Type       Annual       Phone Number       42342342342         Attachments       UXBRL File       Comments       Comments       Comments         This is the Interactive Data view of the Inline XBRL Document       For the year ended 31 May 2017       This is the Interactive Data view of the Inline XBRL Document       For the year ended 31 May 2017         16. Operating (loss)/profit       The following items have been charged/(credited), in arriving at operating profit/(loss);       Acquisition-related costs       23 003       21 639         Addit fees - oher       134       Addit fees - oher       134         Addit fees - nerice as auditors       5 699       7 355       6 802         Consume profit       19 800       -       -       134         Addit fees - oher       138       -       -       134         Addit fees - oher       13800       -       -       -         Foreign exchange profit       -       138       -       -         Foreign exchange profit       -       -       134       -         Addit fees - oher       -       138       -       -         Foreign exchange profit       -       -       120 499       - <th></th> <th>Company Name</th> <th>Abc</th> <th></th> <th>Uploaded By</th> <th>kunj naik</th> <th></th>                                                                                                    |                           | Company Name                                                                                                    | Abc                         |                   | Uploaded By    | kunj naik            |           |  |
| Filing Type     Annual     Phone Number     42342342342       Attachments     IXBRL File     Comments     Comments       IXBRL     IXBRL     Comments     Comments                                                                                                    | initiadi Takonomy         | Company Code                                                                                                    | de KFS01010001              |                   | Email          | kunj.naik1@gmail.com |           |  |
| Attachments       IXBRL File       Comments       Comments         XBRL       XBRL       This is the Interactive Data view of the Inline XBRL Document       For the year ended 31 May 2017       This is the Interactive Data view of the Inline XBRL Document       For the year ended 31 May 2017       2016       R0000       R0000       16. Operating (loss)/profit       The following items have been charged/(credited), in arriving st operating profit/loss);       2010       21 639       21 639       21 639       21 639       21 639       21 639       21 639       23 000       21 639       21 639       23 000       21 639       23 000       21 639       23 000       21 639       23 000       21 639       23 000       21 639       23 000       21 639       23 000       21 639       23 000       21 639       23 000       21 639       23 000       21 639       23 000       21 639       23 000       21 639       23 000       21 639       23 000       21 639       23 000       21 639       23 000       21 639       23 000       21 639       23 000       21 639       23 000       24 64       26 0459       20 000       20 000       20 000       20 000       20 000       21 639       24 66       10 000       24 66       10 000       24 66       10 000       24 66       10 0000       <                                                                                                    |                           | Filing Type                                                                                                    | Annual                      |                   | Phone Number   | 42342342342          |           |  |
| This is the Interactive Data view of the Inline XBRL Document         For the year ended 31 May 2017         For the year ended 31 May 2017         16. Operating (loss)/profit         The following items have been charged(credited), in arriving at operating profit()058):         Acquisition-related costs         Audit fees - other         Audit fees - other         Audit fees - other         Audit fees - other         Audit fees - other         Audit fees - other         Audit fees - other         Audit fees - other         Consulting fees         Foreign exchange loss         Provide exchange loss         Foreign exchange loss         Foreign exchange loss         Foreign exchange loss         Foreign exchange loss         Foreign exchange loss         Foreign exchange serie (refer to note 2)**         (4 666)         Societing exchange loss         Reversal of impairment of loans and investments         Boo          Societing exchange log </td <td></td> <td>Attachments</td> <td>IXBRL File</td> <td></td> <td>Comments</td> <td>Comments</td> <td></td>                                                                                                    |                           | Attachments                                                                                                    | IXBRL File                  |                   | Comments       | Comments             |           |  |
| This is the Interactive Data view of the Inline XBRL Document         For the year ended 31 May 2017         2017         2017         2017         2017         2017         2016         R000         R000         16. Operating (loss)/profit         The following items have been charged(credited), in arriving at operating profit/0681;         Acquisition-related costs         Additises - other         Additises - other         Additises - other         Additises - other         Additises - other         Additises - other         Additises - other         Additises - other         Additises - other         Additises - other         Additises - other         Consulting fees       5 609         Consulting fees       5 609         Consulting fees       19 800       -         Portign exchange portie**       (26 649)         Cons                                                                                                    |                           | XBRL                                                                                                    |                             |                   |                |                      | Back      |  |
| This is the Interactive Data view of the Inline XBRL Document         For the year ended 31 May 2017         Profile         2017         2017         2017         2017         2016         Robit Colspan="2">Robit Colspan="2">Robit Colspan="2">Robit Colspan="2">2016         Adjuistion-related costs         Adjuistion-related costs         Adjuistion-related costs         Adjuistion-related costs         Adjuistion-related costs         Adjuist fees - other         Adjuist fees - other         Adjuist fees - other         Adjuist fees - other         Adjuist fees - other         Adjuist fees - other         Adjuist fees - other         Adjuist fees - other         Consulting fees         Foreign exchange loss         Adjuist fees - other         Foreign exchange profit*         Conting report with an eleves of impliment of loans and investments         Foreign exchange price release (refer to note 2)**         Reversal of impl                                                                                                    |                           |                                                                                                    |                             |                   |                |                      |           |  |
| 2017     2017       2017     2016       R'0000     R'0000       16. Operating (loss)/profit     R'000       The following items have been charged/(credited), in arriving at operating profit(loss):     Acquisition-related costs     23 003       Acquisition-related costs     23 003     21 639       Audit fees - other     -     134       Audit fees - other     -     134       Audit fees - services as audiors     5 699     7 355       Consulting fees     5 405     6 882       Poreign exchange portet**     -     (26 049)       Contingent purchase price release (refer to note 2)**     (4 696)     (30 924)       Inpairment of loans and investments     -     (157 914)***       Insurance     920     856       Logal fees     197     196       Operating less eretals - premises     11 166     (97)                                                                                                    |                           | This is the Interactive Data view of the Inline XBRL Document                                                                    |                             |                   |                |                      |           |  |
| 2017     2016       R0000     R0000       16. Operating (loss)/profit                                                                                                    |                           |                                                                                                    |                             | For the year ende | ed 31 May 2017 |                      | ^         |  |
| 2017     2016       R000     R000       16. Operating (loss)/profit                                                                                                    |                           |                                                                                                    |                             |                   |                |                      |           |  |
| 16. Operating (loss)/profit         The following items have been charged/(credited), in arriving at operating profit/(loss):         Acquisition-related costs       23 003       21 639         Audit fees - other       -       134         Audit fees - services as auditors       5 699       7 355         Consulting fees       5 405       6 882         Poreign exchange politit*       -       (26 049)         Contingent purchase price release (refer to note 2)**       (4 695)       (30 824)         Impairment of loans and investments       -       (157 914)***         Insurance       1020       856         Legal fees       197       198         Operating lease errelas - premises       11 165       (197 )-                                                                                                    |                           |                                                                                                    |                             | 2017<br>R'000     | 2016<br>R'000  |                      |           |  |
| The following items have been charged/(credited), in arming at operating prof/Uloss): Acquisition-related costs Acquisition-related costs Consulting fees Acquisition-related costs Acquisition-related costs Acquisition-related |                           | 16. Operating (loss)/profit                                                                                                    | t                           |                   |                |                      |           |  |
| Acquisition-related costs     23 003     21 639       Audit fees - other     -     134       Audit fees - services as auditors     5 690     7 355       Consulting fees     5 405     6 882       Foreign exchange pot6***     -     (26 049)       Contingent purchase pice release (refer to note 2)**     (4 695)     (30 304)       Impairment of loans and investments     -     (55 94)***       Insurance     920     896       Legal fees     197     198       Operating lesse rentals - premises     (1 165)     (877)                                                                                                    |                           | The following items have be<br>profit/(loss):                                                                                    |                             |                   |                |                      |           |  |
| Audit fees - softer offer       -       134         Audit fees - softer as suditors       5 699       7 355         Consulting fees       5 405       6 882         Foreign exchange loss       19 900       -         Foreign exchange polt**       -       (26 049)         Contigent purchase price release (refer to note 2)**       (4 695)       (30 924)         Impairment of loans and investments*       66 479       2 496         Reversal of impairment of loans and investments       -       (53 914)***         Insurance       320       886         Legal fees       197       196         Operating lease rentals – premises       (1 165)       (397)                                                                                                    |                           | Acquisition-related costs                                                                                                    |                             | 23 003            | 21 639         |                      |           |  |
| Action feeds     5 405     6 562       Consulting feeds     5 405     6 562       Foreign exchange loss     19 900        Foreign exchange profit**      (26 049)       Contingent purchase price release (refer to note 2)**     (4 698)     (30 924)       Impairment of loans and investments*     66 479     2 496       Reversal of impairment of loans and investments      (157 914)***       Insurance     1920     899       Legal fees     197     196       Operating lease rentals – premises     (1 166)     (877)                                                                                                    |                           | Audit fees – other<br>Audit fees – services as auditors<br>Consulting fees<br>Foreign exchange loss<br>Foreign exchange profit** |                             | 5 699             | 134            |                      |           |  |
| Foreign exchange loss     19 800        Foreign exchange profit**      (26 049)       Contingent purchase price release (refer to note 2)**     (4 690)     (30 924)       Impairment of loans and investments*     66 479     2 496       Reversal of impairment of loans and investments      (157 914)***       Insurance     102     899       Legal fees     197     198       Operating less rentals – premises     (1 166)     (877)                                                                                                    |                           |                                                                                                    |                             | 5 405             | 6 882          |                      |           |  |
| Foreign exchange profit**     —     (26 049)       Contingent purchase price release (refer to note 2)**     (4 698)     (30 924)       Impairment of loans and investments*     66 479     2 496       Reversal of impairment of loans and investments     —     (157 914)***       Insurance     820     699       Legal fees     197     196       Operating lease rentals – premises     (1 166)     (877)                                                                                                    |                           |                                                                                                    |                             | 19 800            | -              |                      |           |  |
| Contrigent purchase price release (refer to note 2)** (4 698) (30 524)<br>Impairment of loans and investments* 66 479 2 496<br>Reversal of impairment of loans and investments — (157 914)***<br>Insurance 920 899<br>Legal fees 197 198<br>Operating lesse rentals – premises (1 166) (897)                                                                                                    |                           |                                                                                                    |                             | _                 | (26 049)       |                      |           |  |
| Impaintent or loans and intrestments'     Or of 4/3     Reversal of impairment of loans and investments     Insurance     Insurance     Insurance     Insection     Copering lease rentals – premises     (1 166)     (897)                                                                                                    |                           | Contingent purchase price                                                                                                    | release (refer to note 2)** | (4 698)           | (30 924)       |                      |           |  |
| Insurance         820         899           Legal fees         197         196           Operating lease rentals – premises         (1166)         (897)                                                                                                    |                           | Impairment of loans and investments*<br>Reversal of impairment of loans and investments                                          |                             | 66 4/9            | 2 490          |                      |           |  |
| Legal fees 197 198 Operating lesse rentais – premises (1 166) (897)                                                                                                    | Insurance                 |                                                                                                    |                             | 920               | 899            |                      |           |  |
| Operating lease rentals – premises (1 166) (897)                                                                                                    |                           | Legal fees                                                                                                    |                             | 197               | 198            |                      |           |  |
| Rental naid 16.662 13.507                                                                                                    |                           | Operating lease rentals – p<br>Rental paid                                                                                       | remises                     | (1 166)           | (897)          |                      | -         |  |
|                                                                                                    |                           | 1 10 002 1 13 007 1 13 007 1 13 007 1                                                                                            |                             |                   |                |                      |           |  |
|                                                                                                    |                           | лаве сило подпирательного и ино document to oce document in pain color, то техно document or manaportations do Data and select.  |                             |                   |                |                      |           |  |
|                                                                                                    |                           | Selected Values Off Docum                                                                                                    | nent                        |                   |                |                      |           |  |

The CSU can also view the submitted data in XBRL format.

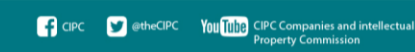

| Companies and Intellectual<br>Property Commission | E Abc<br>KFS01010001                                                                                                    |                 |                            |                      |  |  |  |  |
|---------------------------------------------------|----------------------------------------------------------------------------------------------------|-----------------|----------------------------|----------------------|--|--|--|--|
| £8 Home                                           | # Home                                                                                                    |                 |                            |                      |  |  |  |  |
| Filing Management <                               | Company Details                                                                                                    |                 | Entity Contact Information |                      |  |  |  |  |
|                                                   | Company Name Abo                                                                                                    | D               | Uploaded By                | kunj naik            |  |  |  |  |
|                                                   | Company Code KF                                                                                                    | S01010001       | Email                      | kunj.naik1@gmail.com |  |  |  |  |
|                                                   | Filing Type Ann                                                                                                    | nual            | Phone Number               | 42342342342          |  |  |  |  |
|                                                   | Attachments IXE                                                                                                    | BRL File        | Comments                   | Comments             |  |  |  |  |
|                                                   | IXBRL       Back         Select Statement       Statement of financial position [text block]         Statement of financial position [text block] |                 |                            |                      |  |  |  |  |
|                                                   | Reported Elements                                                                                                    | 31/5/2017       | 31/5/2016                  | 31/5/2015            |  |  |  |  |
|                                                   | Property, plant and equipment                                                                                                    | 111,599.000     | 100,434.000                | 106,684.000          |  |  |  |  |
|                                                   | Goodwill                                                                                                    | 604,590.000     | 603,440.000                |                      |  |  |  |  |
|                                                   | Intangible assets other than goodwill                                                                                                    | 511,164.000     | 598,333.000                | 648,284.000          |  |  |  |  |
|                                                   | Investments in subsidiaries, joint ventures<br>associates                                                                                         | and 315,833.000 | 910,567.000                |                      |  |  |  |  |
|                                                   | Trade and other non-current receivables                                                                                                    | 42,512.000      | 29,166.000                 |                      |  |  |  |  |
|                                                   | Deferred tax assets                                                                                                    | 26,697.000      | 21,212.000                 |                      |  |  |  |  |
|                                                   | Total non-current assets                                                                                                    | NaN.000         | NaN.000                    |                      |  |  |  |  |
|                                                   | Current inventories                                                                                                    | NaN.000         | NaN.000                    |                      |  |  |  |  |
|                                                   | Trade and other current receivables                                                                                                    | NaN.000         | NaN.000                    |                      |  |  |  |  |
|                                                   | Current tax assets, current                                                                                                    | 12,135.000      | 4,087.000                  |                      |  |  |  |  |
|                                                   | Cash and cash equivalents                                                                                                    | NaN.000         | 589,027.000                | 788,411.000          |  |  |  |  |
|                                                   | Total current assets                                                                                                    | NaN.000         | NaN.000                    |                      |  |  |  |  |

## Downloading the taxonomy template

In order to download the relevant taxonomy template, the CSU can click on 'Download – Download Taxonomy' menu option.

| Companies and Intellectual<br>Property Commission<br>a rember of the ddi goup | Ξ                          | 🧝 kunj naik                       |                  |                 |               |  |  |
|-------------------------------------------------------------------------------|----------------------------|-----------------------------------|------------------|-----------------|---------------|--|--|
| 🔀 Home                                                                        | # Home / Download Taxonomy |                                   |                  |                 |               |  |  |
| Filing Management  C Download Taxonomy                                        |                            |                                   |                  |                 |               |  |  |
|                                                                               | Sr. No.                    | Taxonomy File                     | Taxonomy Version | Valid From Date | Uploaded Date |  |  |
|                                                                               |                            | Search                            | Search           | Search          | Search        |  |  |
|                                                                               | 1                          | cipc_2018-02-02_FAS.zip           | 1.2              | 02-02-2018      | 06-02-2018    |  |  |
|                                                                               | 2                          | cipc_2018-02-<br>02_FULL_IFRS.zip | 1.2              | 02-02-2018      | 06-02-2018    |  |  |
|                                                                               | 3                          | cipc_2018-02-02_SMES.zip          | 1.2              | 02-02-2018      | 06-02-2018    |  |  |
|                                                                               |                            |                                   |                  |                 |               |  |  |

Here the CSU can download the taxonomy file by clicking on the link given in 'Taxonomy file' column.

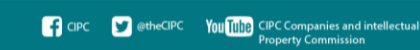